# マカフィーインターネットセキュリティ\_1

## [ご注意]

・本手順書はマカフィーインターネットセキュリティ2014用です。マカフィーインターネットセキュリティ2014以外では画面やメニュー名称が異なる場合があります。詳しくはセキュリティソフトウェアメーカーにお問い合わせください。

・Windows8.1に対応しているのはファイナルパソコン引越し11plus以降です。

# 手順1.マカフィーインターネットセキュリティの[プログラムのインターネット接続]にファイナルパソコン引越しの起動プログラム、 [Pcmover.exe] を追加登録します。

- ① [スタート] → [すべてのプログラム] →[マカフィー] →[マカフィーインターネットセキュリティ]を順にクリックし起動します。Windows 8以降の場合はデスクトップを表示させマカフィーインターネットセキュリティのアイコンをダブルクリックします。
- ②[設定・機能等一覧]をクリックします。

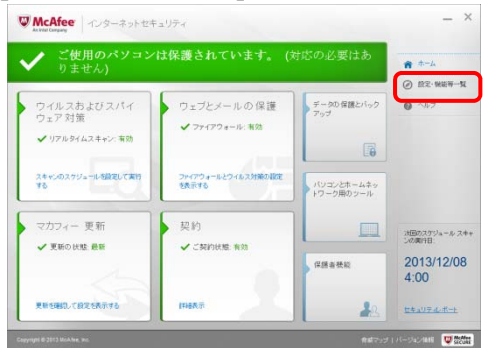

③[ファイアウォール]をクリックします。

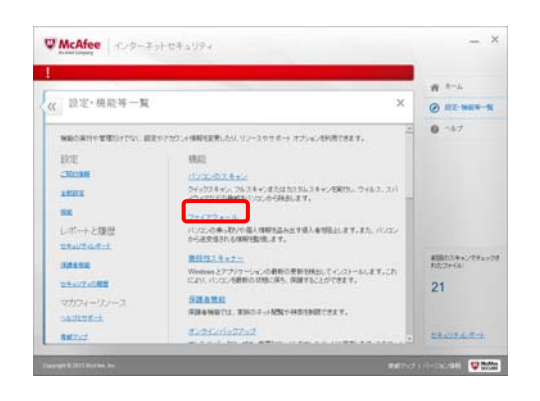

 ④[プログラムのインターネット接続] を クリックします。

\_\_\_\_\_

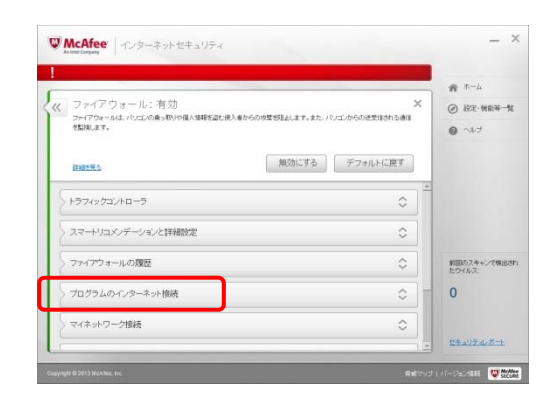

## ⑤[追加] をクリックします。

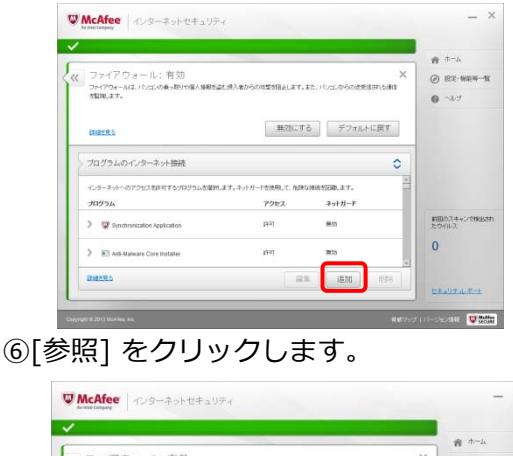

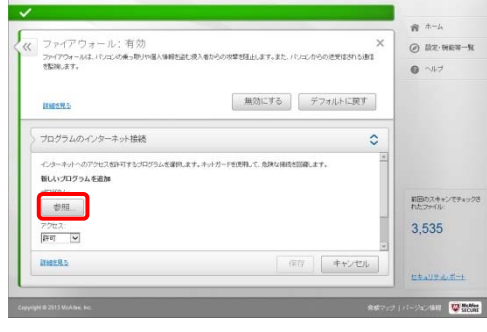

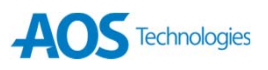

# マカフィーインターネットセキュリティ\_2

⑦ファイナルパソコン引越しの起動プログラム [Pcmover.exe]をクリック後、 [開く]をクリックします。

- [Pcmover.exe]は既定の設定では、 次のフォルダーにあります。
- 32bitOSの場合: C:¥Program Files¥AOS Technologies ¥ファイナルパソコン引越し11plus

■64bitOSの場合: C:¥Program Files (x86)¥AOS Technologies ¥ファイナルパソコン引越し11plus

※ファイナルパソコン引越し9plusをご使用の場合は、

[¥ファイナルパソコン引越し9plus]を指定してください。

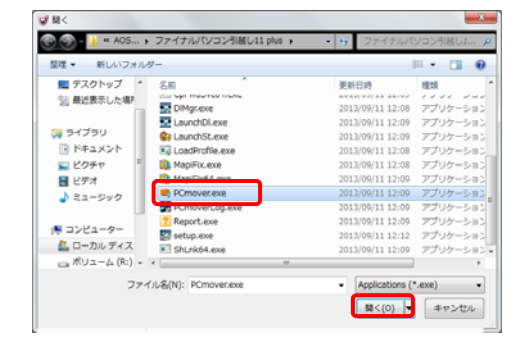

#### ⑧[アクセス]で[許可]をクリック後 [保存]をクリックします。

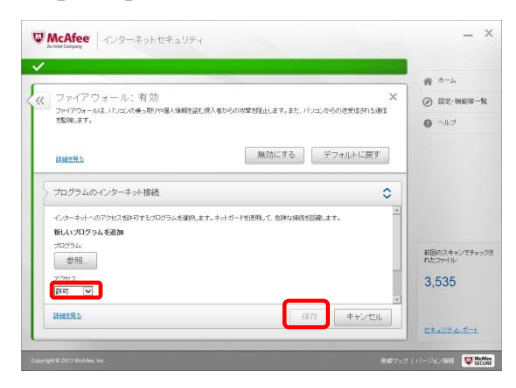

手順2.

マカフィーインターネットセキュリティ のファイアウォールの設定を一旦無効に します。

① もう一度[設定・機能等一覧]→ [ファイアウ ォール]をクリックします。 次に [無効にする]をクリックします。

|    |                                                       |                |                    | A-+ *             |
|----|-------------------------------------------------------|----------------|--------------------|-------------------|
| ~~ | ファイアウォール:有効<br>ファイアウォールは、ババエの乗っ取りや個人体験を当む後<br>を整測します。 | 込着からの攻撃部建立します。 | また、パンロンからの迷安信される適応 | × @ ERE-MAR       |
|    | Ineres                                                | 無効にす           | デフォルトに戻す           |                   |
| 2  | プログラムのインターネット接続                                       |                | :                  | 0                 |
|    | インターネットへのアクセスを許可するプログラムを確認します                         | -              |                    |                   |
|    | プログラム                                                 | アクセス           | キットガード             |                   |
|    | > 🐨 Moklee HackerWatch Update Helper                  | 10-12          | 展25                | は国のスケジュー<br>ンの集件日 |
|    | > 🕲 McAtee Personal Firewall Alefter                  | 許可             | 展动                 | 2014/02           |
|    | INSTRO.                                               | 12             | a. isho hija       | 4.00              |
|    |                                                       |                |                    | ビキュリテルボ           |

[ファイアウォールの再開]は[なし]を選択し
 [無効にする]をクリックします。

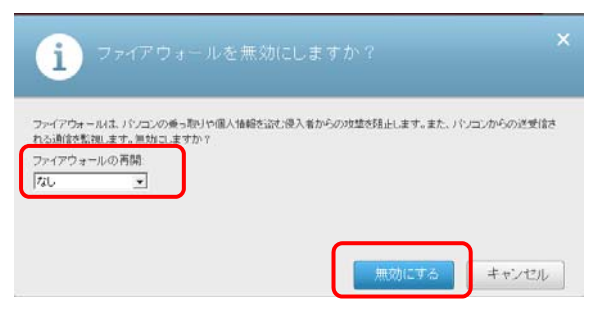

## ③ [終了]をクリックします。

|                                                                       |                        | A-4 m                                        |
|-----------------------------------------------------------------------|------------------------|----------------------------------------------|
| ファイアウォール:無効<br>ファイアウォールは、パソコンの景。単や個人価値を含む使え着からのは単を見よします。また、パソコン<br>す。 | ×<br>Diso弦天信される通信を監視しま | <ul> <li>② 設定·機能等-</li> <li>③ ヘルフ</li> </ul> |
| 調査を見る 特了                                                              | デフォルトに戻す               |                                              |
| > トラフィックコントローラ                                                        | \$                     |                                              |
| スマートリコンンデーションと詳細設定                                                    | 0                      |                                              |
| ファイアウォールの履歴                                                           | 0                      | 次田のスケジュール フ<br>の実行日:                         |
| プログラムのインターネット接続                                                       | 0                      | 2014/02/2                                    |
| マイキットワーク接続                                                            | \$                     | 4.00                                         |

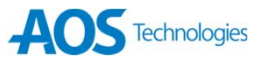

# マカフィーインターネットセキュリティ\_3

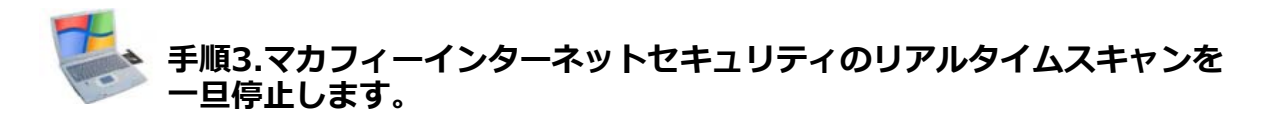

- [スタート]→[すべてのプログラム]→
   [マカフィー]→
   [マカフィーインターネットセキュリティ]
   を順にクリックし起動します。
- ②[設定・機能等一覧]をクリックします。
   ③[リアルタイムスキャン]をクリックします。

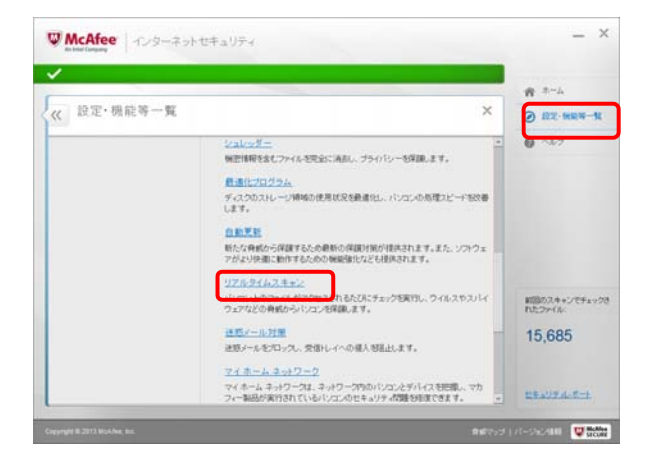

#### ④ [無効にする] をクリックします。

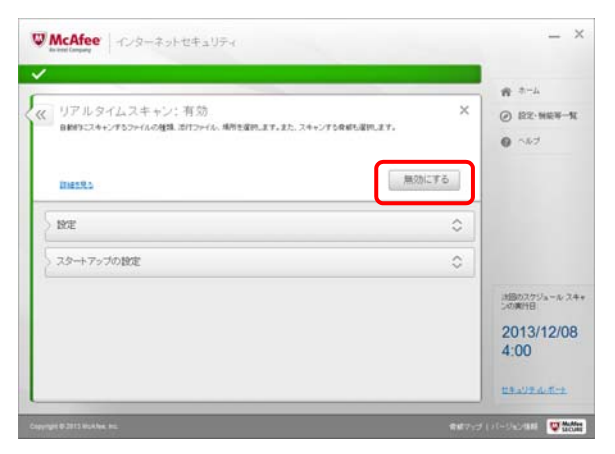

⑤ [リアルタイムスキャンを再開する時間?]は [なし]を選択し、[無効にする]をクリック します。

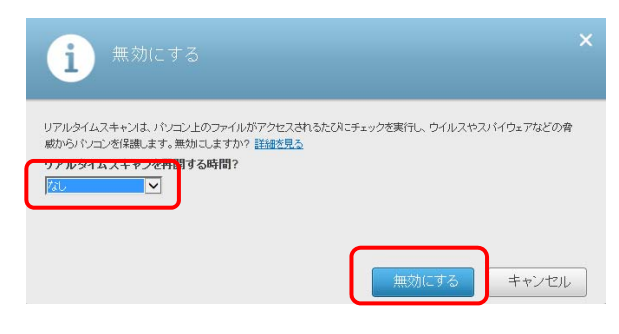

#### ⑥[終了]をクリックします。

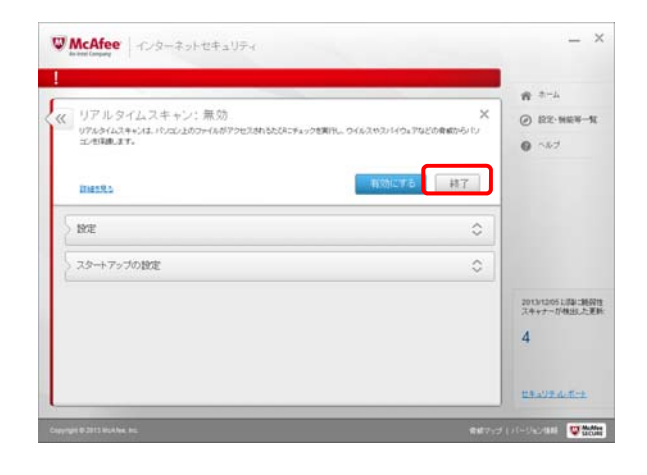

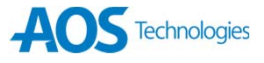